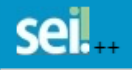

Publicações Eletrônicas Menu 💄 ᆀ

# Peticionamento eletrônico para usuário externo no SEI – MAPA

**Processo Novo** 

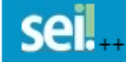

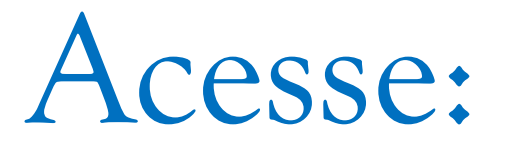

https://sei.agro.gov.br/sei/controlador\_externo.php?acao=usuari o\_externo\_logar&acao\_origem=usuario\_externo\_logar&id\_orgao \_acesso\_externo=0

sei...

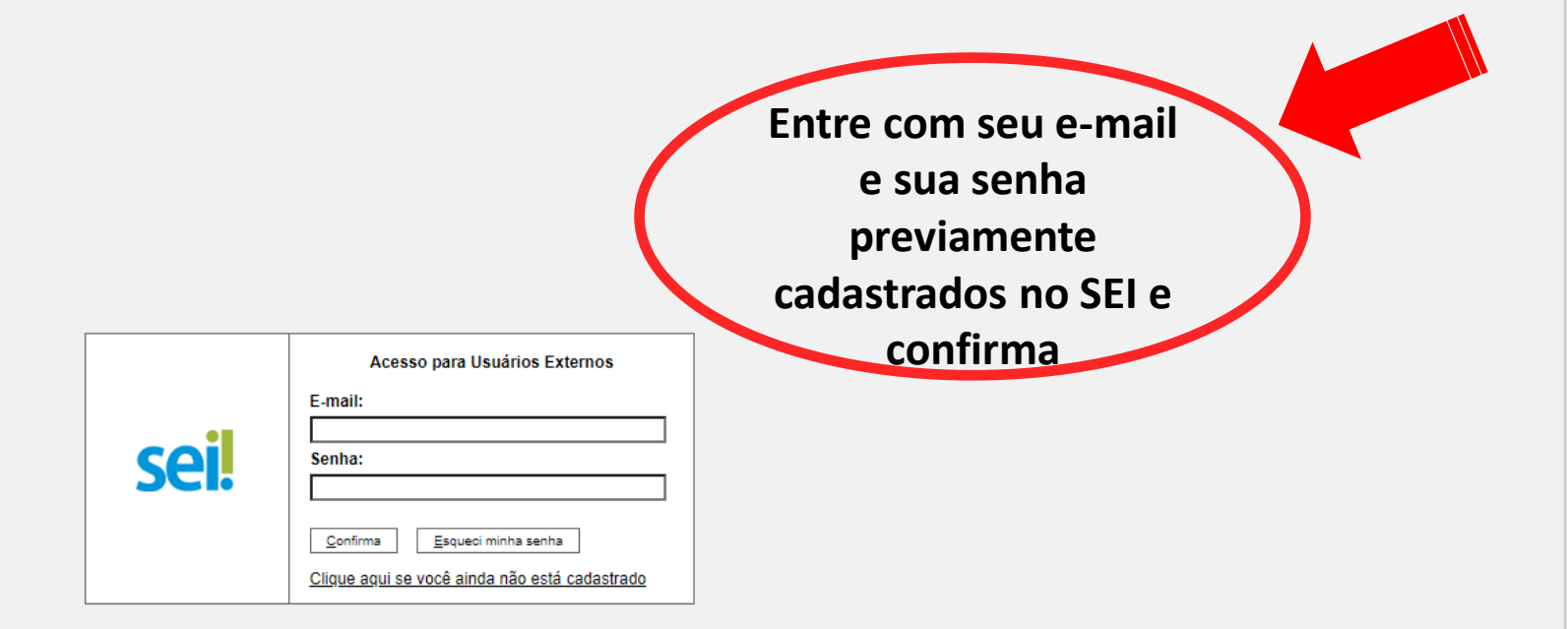

## sei...

| Controle de Acessos Externos       |
|------------------------------------|
| Alterar Senha                      |
| Responsável Legal de Pessoa Jurídi |
| Procurações Eletrônicas            |

Peticionamento

Recibos Eletrônicos de Protocolo

Intimações Eletrônicas

Alimentação Animal

Manual do Usuário Externo

Pesquisa Pública

Publicações Eletrônicas Menu 💄 剩

#### Escolha o Tipo do Processo que deseja iniciar:

Aditamento a qualquer tipo de registro ou pós-registro da DIRPF Agrotóxicos: Credenciamento de Entidade de Pesquisa e Experimentação Agrotóxicos: Denúncia Agrotóxicos: Fiscalização Agrotóxicos: Mandado de Segurança Agrotóxicos: Registro de Componentes

#### Publicações Eletrônicas Menu 💄 ᆀ

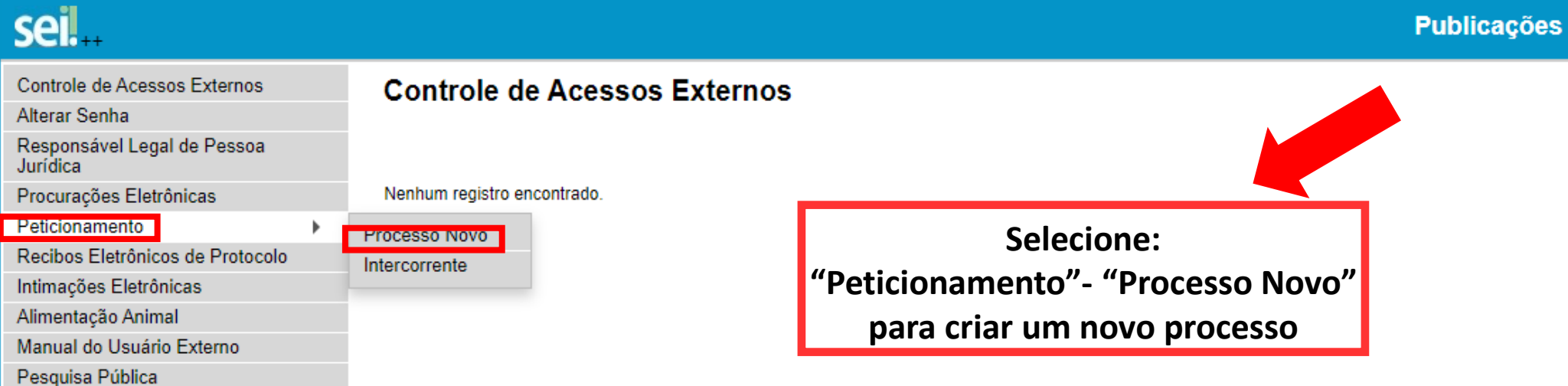

#### MINISTÉRIO DA AGRICULTURA, PECUÁRIA E ABASTECIMENTO sei... Publicações Eletrônicas Menu 💄 ᆀ Controle de Acessos Externos Peticionamento de Processo Novo Alterar Senha Orientações Gerais Responsável Legal de Pessoa Jurídica Procurações Eletrônicas Escolha o tipo de processo que deseja formalizar a abertura junto a esta Pasta. Peticionamento Para protocolar documento em processo já existente, acesso o menu: Peticionamento > intercorrente. Recibos Eletrônicos de Protocolo Caso tenha qualquer dificuldade no uso, envie um e-mail para: mapa.sempapel@agro.gov.br Intimações Eletrônicas Alimentação Animal Manual do Usuário Externo UF: 🕐 **IMPORTANTE: ANTES** de escolher o "Tipo de Orgão: 🕜 Tipo do Processo: Pesquisa Pública MAPA Todos Sementes $\mathbf{v}$ ~ Processo", selecione: Escolha o Tipo do Processo que deseja iniciar: Órgão: MAPA Sementes e Mudas: Autorização de Transporte Sementes e Mudas: Certificação Sementes e Mudas: Consultas, Orientações ou Pareceres

Sementes e Mudas: Declaração de Uso Próprio Sementes e Mudas: importação/exportação de semente ou muda

Sementes e Mudas: inscrição da produção

Sementes e Mudas: Mapas de Produção e Comercialização, Beneficiamento, Armazenamento e

Reembalagem

Sementes e Mudas: Registro Nacional de Cultivares

Sementes e Mudas: RENASEM

|                   | Saude Animai. Educação sanitana                                                                       |
|-------------------|----------------------------------------------------------------------------------------------------|
|                   | Saude Animal: Habilitação                                                                             |
|                   | Saúde Animal: Missão internacional                                                                    |
|                   | Saúde Animal: Projetos                                                                                |
|                   | Saúde Animal: Reunião                                                                                 |
|                   | Saúde Animal: Supervisão de atividades                                                                |
|                   | Saúde Animal: Treinamento                                                                             |
|                   | Saúde Animal: Trânsito internacional de animais: Exportação                                           |
|                   | Saúde Animal: Trânsito internacional de animais: Exportação. Habilitação de Estabelecimentos          |
|                   | Saúde Animal: Trânsito internacional de animais: Importação                                           |
|                   | Saúde Animal: Trânsito internacional de animais: Importação. Credenciamento de Quarentenários         |
|                   | Saúde Animal: Trânsito internacional de animais: Importação. Estação Quarentenária de Cananéia        |
|                   | Saúde Animal: Trânsito internacional de produtos e subprodutos animais: Autorização de Importação     |
|                   | Saúde Animal: Trânsito internacional de produtos e subprodutos animais: Exportação                    |
|                   | Saúde Animal: Trânsito internacional de produtos e subprodutos animais: Importação                    |
|                   | Saúde Animal: Trânsito nacional de animais                                                            |
|                   | Saúde Animal: Trânsito nacional de animais: Guia de Trânsito Animal                                   |
|                   | Saúde Animal: Vigilância de doenças dos animais                                                       |
|                   | Sementes e Mudas: Autorização de Transporte                                                           |
|                   | Sementes e Mudas: Certificação                                                                        |
|                   | Sementes e Mudas: Consultas, Orientações ou Pareceres                                                 |
|                   | Sementes e Mudas: Declaração de Uso Próprio                                                           |
|                   | Sementes e Mudas: Mapas de Produção e Comercialização, Beneficiamento, Armazenamento e<br>Reembalagem |
| Selecione:        | Compariso o Mudeo: DENA OEM                                                                           |
| Sementes e Mudas: | Sementes e Mudas: Registro Nacional de Cultivares                                                     |
| RNC               | Sementes e Mudas: importação/exportação de semente ou muda                                            |
|                   | Sementes e Mudas: inscrição da produção                                                               |
|                   |                                                                                                    |

 $\mathbf{T}$ 

\*

| MINISTÉRIO DA AGRICULTURA, PECUÁRIA E ABASTEC                                         | MENTO                                                                                  |                                                                                                    |
|---------------------------------------------------------------------------------------|----------------------------------------------------------------------------------------|----------------------------------------------------------------------------------------------------|
| sei                                                                                   |                                                                                        | Publicações Eletrônicas Menu 🧍 到                                                                                                    |
| Controle de Acessos Externos<br>Alterar Senha<br>Responsável Legal de Pessoa Jurídica | Peticionamento de Processo Novo                                                        | Peticionar Voltar                                                                                                    |
| Procurações Eletrônicas<br>Peticionamento<br>Recibos Eletrônicos de Protocolo         | Tipo de Processo: Sementes e Mudas: Registro Nacional de Cultivares                    |                                                                                                    |
| Intimações Eletrônicas<br>Alimentação Animal                                          | Orientações sobre o Tipo de Processo<br>Solicitação de Registro Nacional de Cultivares |                                                                                                    |
| Pesquisa Pública                                                                      | Formulário de Peticionamento<br>Especificação (resumo limitado a 50 caracteres):       | Em "Especificação" digite a sua demanda: Comunicado de<br>VCU, Extensão de uso, Alteração, Cancelamento de<br>Inscrição, Renovação de Inscrição, etc. |

Nome/Razão Social

Ações

Se pessoa física, selecione Pessoa Física, digite seu CPF e clique em validar.

Tipo

CPF/CNPJ

Se pessoa jurídica, selecione Pessoa Jurídica, digite seu CNPJ e clique em validar.

| MINISTÉRIO DA AGRICULTURA, PECUÁRIA E AB<br>SEI ++<br>Controle de Acessos Externos<br>Alterar Senha<br>Responsável Legal de Pessoa Jurídica                                    | Natureza Pessoa Física Sem Vinculação com Pessoa Jurídica Com vínculo com Pessoa Jurídica                                              | Salv                                                                                       | ar Feghar 3 Eletr |
|----------------------------------------------------------------------------------------------------|----------------------------------------------------------------------------------------------------|--------------------------------------------------------------------------------------------|-------------------|
| Procurações Eletrônicas<br>Peticionamento<br>Recibos Eletrônicos de Protocolo<br>Intimações Eletrônicas<br>Alimentação Animal<br>Manual do Usuário Externo<br>Pesquisa Pública | Formulário de Cadastro     Tipo de Interessado:     V     Nome Completo:     CPF:                                                      | Preencha os dados<br>solicitados (do<br>REQUERENTE) no<br>formulário e clique<br>em salvar |                   |
|                                                                                                    | RG:   Órgão Expedidor do RG:   Número da OAB:     Gênero   Cargo:     Feminino   Tratamento:     Masculino   Voca     Telefone:   Voca | itivo:                                                                                     |                   |
|                                                                                                    | E-mail:<br>E-mail:<br>Endereço:<br>Estado: Cidade: CEP:                                                                                |                                                                                            | e forem in        |

Tipo de Processo: Sementes e Mudas: Registro Nacional de Cultivares

| Orientações sobre o Tipo de Processo<br>Solicitação de Registro Nacional de Cultivares                                                       | Após preencher o cadastro de intere<br>aparecer automaticamente. Clic | essado, seu nome ir<br>Jue em adicionar. |
|----------------------------------------------------------------------------------------------------|-----------------------------------------------------------------------|------------------------------------------|
| Formulário de Peticionamento     Especificação (resumo limitado a 50 caracteres):     Tutorial - Peticionamento ao SRNC     Interessados: ?? |                                                                       |                                          |
| CPF: Nome:<br>Validar                                                                                                    | Adicionar                                                             |                                          |
| Tipo     CPF/CNPJ       Pessoa Física     Leidiane Aparecida Ferreira Queiroz                                                                | Nome/Razão Social                                                     | Ações                                    |

| Clique em "Escolher<br>ARQUIVO" e                                            | A próxima et                                                                                                    | apa é anexar os doci                                                      | umentos:                     |                                              |                        |
|------------------------------------------------------------------------------|----------------------------------------------------------------------------------------------------|---------------------------------------------------------------------------|------------------------------|----------------------------------------------|------------------------|
| selecione o arquivo                                                          | Documentos                                                                                                    |                                                                           |                              |                                              |                        |
| contendo os<br>documentos<br>necessários de<br>acordo com sua<br>demanda, já | Os documentos devem ser carregados abaixo, sendo de sua exclusiva responsabilidade a co<br>condicionados à análise por servidor público, que poderá alterá-los a qualquer momento sem<br>Documento Principal (50 Mb):<br>Escolher arquivo Nenhum arivo escolhido                                                  | onformidade entre os dados informados e<br>o necessidade de prévio aviso. | os documentos. Os Níveis o   | le Acesso que forem indicados a              | baixo estarão          |
| previamente                                                                  | Formulário Complemento do Tipo de Documento: (7                                                                                                    | Em "Complemento d                                                         | do Tipo de                   |                                              |                        |
| digitalizados e                                                              |                                                                                                    | Documento" d                                                              | igite:<br>Iomanda            |                                              |                        |
| salvos em PDF                                                                | Nível de Acesso: ⑦ Hipótese Legal: ⑦<br>Restrito Sigilo Empresarial (Art. 169 da Lei pº 11 101/2005)                                                                                                    | especificação da d                                                        |                              |                                              |                        |
|                                                                              | Formato: ⑦ ○ Nato-digital 	 Digitalizado   Conferência com o documento digitalizado     Documento Original                                                                                                    | ado:                                                                      | Se o docume<br>tipo do docur | nto foi digitalizado,<br>nento e clique em A | informe o<br>DICIONAR. |
|                                                                              | Nome do Arquivo Data Tamanho                                                                                                    | Documento                                                                 | Nível de Acesso              | Formato Açõ                                  | 95                     |
|                                                                              | Documentos Complementares (100 Mb):<br>Escolher arquivo Nenhum arivo escolhido<br>Tipo de Documento: ? Complemento do Tipo de Documento: ?<br>Anexo V<br>Nível de Acesso: ? Hipótese Legal: ?<br>Restrito Sigilo Empresarial (Art. 169 da Lei nº 11.101/2005)<br>Formato: ? Nato-digital O Digitalizado Adicionar | Daumante                                                                  |                              | Europata Asi                                 |                        |
|                                                                              | Nome do Arquivo Data Tamanho                                                                                                    | Documento                                                                 | Nível de Acesso              | Formato Açõe                                 | es                     |
|                                                                              |                                                                                                    |                                                                           |                              |                                              |                        |

| documentos devem ser carregados abaixo, se<br>idicionados à análise por servidor público, que                      | endo de sua excl<br>poderá alterá-lo | usiva responsabilidade a<br>s a qualquer momento se | conformidade entre os dados informados e<br>m necessidade de prévio aviso. | e os documentos. Os Níveis o  | de Acesso que forem in | dicados abaixo es |
|----------------------------------------------------------------------------------------------------|--------------------------------------|-----------------------------------------------------|----------------------------------------------------------------------------|-------------------------------|------------------------|-------------------|
| ocumento Principal (50 Mb):                                                                                        |                                      |                                                     |                                                                            |                               |                        |                   |
| Escolher arquivo Nenhum arivo escolhido                                                                            |                                      |                                                     |                                                                            |                               |                        |                   |
| īpo de Documento: 🧿 Complemento do Tip                                                                             | o de Document                        | io: 🕜                                               |                                                                            |                               |                        |                   |
| ormulário                                                                                                    |                                      |                                                     |                                                                            |                               |                        |                   |
| lível de Acesso: ⑦ Hipótese Legal: ⑦<br>Restrito Sigilo Empresarial (A<br>Formato: ⑦ ○ Nato-digital ○ Digitalizado | .rt. 169 da Lei n⁰<br>Adicionar      | 11.101/2005)                                        | Confirme se<br>realment                                                    | seu arquivo foi<br>e anexado! |                        |                   |
| Nome do Arquivo                                                                                                    | Data                                 | Tamanho                                             | Documento                                                                  | Nível de Acesso               | Formato                | Ações             |
| Tutorial_PeticionamentoEletrônico_SEI.pdf                                                                          | 19/09/2022<br>11:50:34               | 682.62 Kb                                           | Formulário Teste                                                           | Restrito                      | Digitalizado           | ×                 |
| ocumentos Complementares (100 Mb):<br>Escolher arquivo Nenhum arivo escolhido                                      | <u></u>                              | Se precisar inclui                                  | r mais documentos, siga os                                                 | Sea                           | inexou arquivo e       | errado, clique    |
| ipo de Documento: ⑦ Complem                                                                                        | iento do Tipo de                     | e Documento: (?)                                    |                                                                            | em "                          | X", e o arquivo s      | será removid      |
| Anexo V                                                                                                    |                                      |                                                     |                                                                            |                               | Para anexar nov        | o arquivo,        |
| lível de Acesso: 🕜 👘 Hipótese Legal: 🕜                                                                             | ut 160 de loi p                      | 11 101/2005)                                        |                                                                            | Selec                         |                        |                   |
| Postrito Sigilo Empresorial (A                                                                                     | n. Tos da Lei nº                     | 11.101/2005)                                        |                                                                            |                               |                        |                   |
| Restrito Sigilo Empresarial (A<br>Formato: ⑦                                                                       | Adicionar                            |                                                     |                                                                            |                               |                        |                   |

Se estiver tudo certo, selecione "Peticionar"

Peticionar Voltar

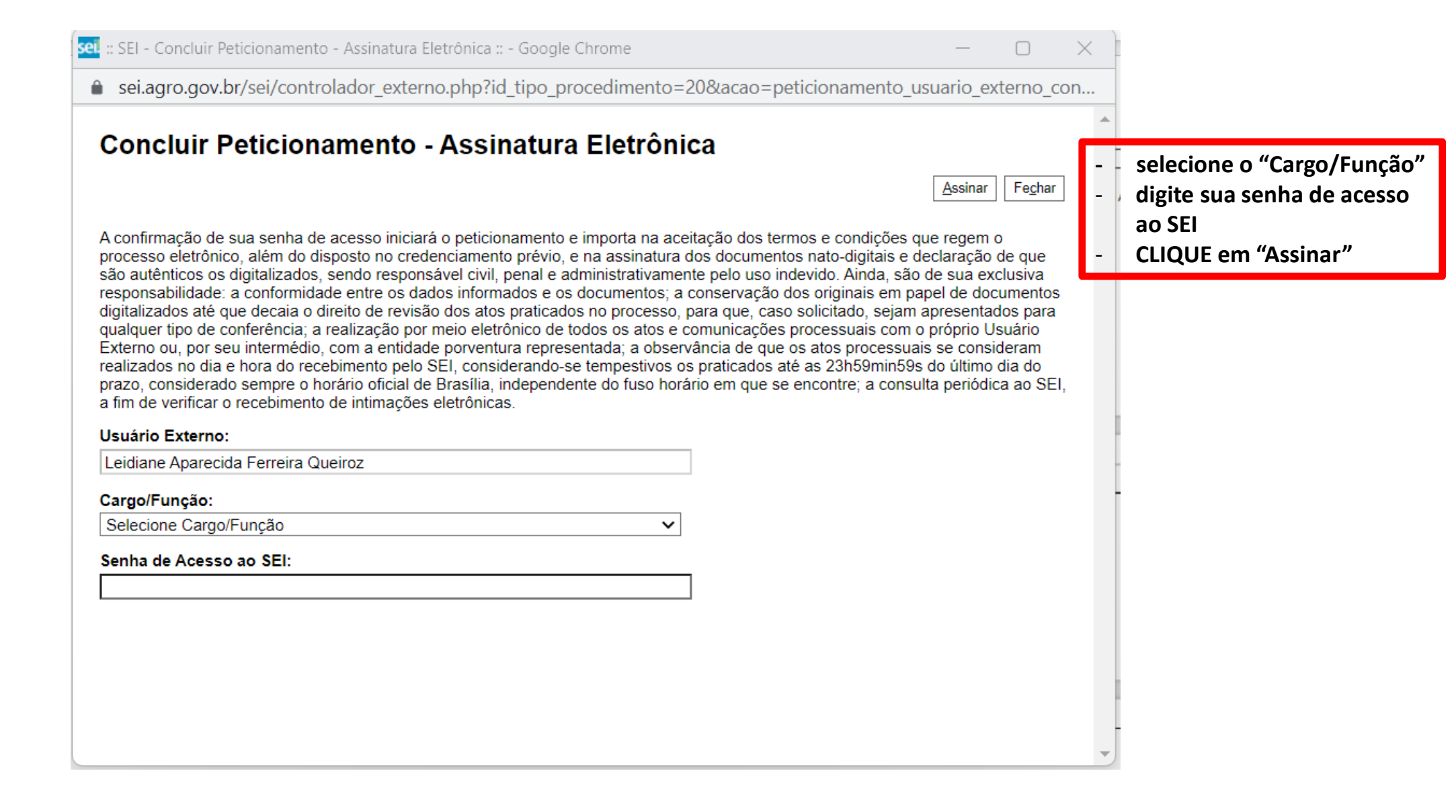

| MINIETEDIO DA | ACDICULTUDA  | DECUADIA E  | ADACTECIMENTO |
|---------------|--------------|-------------|---------------|
| MINISTERITIA  |              | PELLIARIA E | ABASIECIMENTU |
| INTERIO DA    | AUNICULI UNA | LCOANAL     | ADAJILGIMENTO |

### sei.

| Controle de Acessos Externos         | Recibos Eletrôn                                                                                                    | icos de Protocolo    |           |                          |                                |  |  |
|--------------------------------------|----------------------------------------------------------------------------------------------------|----------------------|-----------|--------------------------|--------------------------------|--|--|
| Alterar Senha                        |                                                                                                    |                      |           |                          |                                |  |  |
| Responsável Legal de Pessoa Jurídica |                                                                                                    |                      |           |                          | Pesquisar Fe <u>c</u> har      |  |  |
| Procurações Eletrônicas              |                                                                                                    |                      |           |                          |                                |  |  |
| Peticionamento                       | Início: Fim: Tipo de Peticionamento:   Image: Comparison of the peticional state of the peticional state |                      |           |                          |                                |  |  |
| Recibos Eletrônicos de Protocolo     |                                                                                                    |                      |           |                          |                                |  |  |
| Intimações Eletrônicas               |                                                                                                    |                      |           |                          |                                |  |  |
| Alimentação Animal                   |                                                                                                    |                      |           |                          | Lista de Recibos (1 registro): |  |  |
| Manual do Usuário Externo            | A Data a Manínia                                                                                                    | A Nómene de Dresses  | A Desilie | A Tine de Detisionemente | A = 2 = -                      |  |  |
| Pesquisa Pública                     | - Data e Horario                                                                                                    | Vumero do Processo   | * Recipo  | TIPO de Peticionamento   | Ações                          |  |  |
|                                      | 19/09/2022 11:58:20                                                                                                    | 21000.091841/2022-10 | 24028262  | Processo Novo            | a                              |  |  |

Menu 🔶 🚽

Pronto! Seu processo foi criado com sucesso!

Ao acessar o SEI, seus processos estarão na tela inicial, nesse mesmo formato. Clique no Número do Processo para consultá-lo.

Se precisar enviar novos documentos, deve ser feito o peticionamento

INTERCORRENTE.